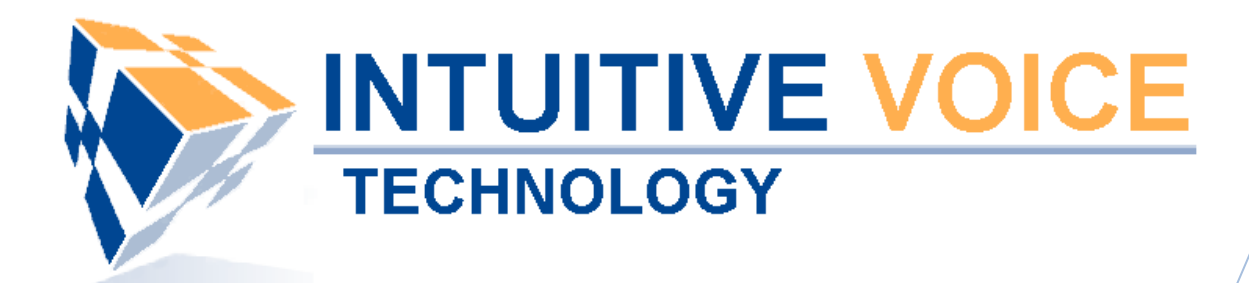

# Grandstream GXP2000 Phone Setup User Guide

Version 1.0

Updated 5/7/2008

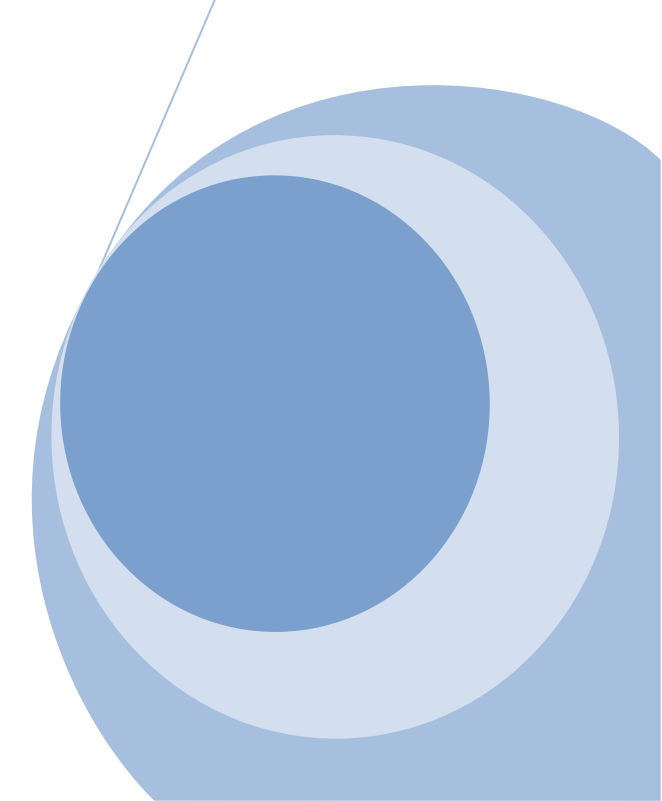

## Overview

This guide provides an overview of setting up the Grandstream GXP2000 telephone.

### General Support

If you have questions or need technical assistance with Evolution PBX call (888) 587-5750 or send an Email to <a href="mailto:support@intuitivevoice.com">support@intuitivevoice.com</a>.

If you have questions about third party hardware or software please visit the following Websites:

- Grandstream IP Phone: <u>http://www.grandstream.com</u>
- Snom VoIP Wireless Telephone: <u>http://www.snom.com</u>
- Snap: <u>http://www.snapanumber.com</u>.
- iView: <u>http://www.i9technologies.com/</u>.
- Cisco VoIP Telephones: <u>http://www.cisco.com</u>.
- CounterPath Software Telephones <u>http://www.counterpath.com</u>.
- Digium PCI Cards: <u>http://www.digium.com</u>.
- Linksys Analog Terminal Adapters and VoIP telephones: <u>http://www.linksys.com</u>.
- Polycom VoIP Telephones: <u>http://www.polycom.com</u>.

#### My Evolution PBX Doesn't Do That!

Some features and configuration options in this document may only be available with a recent software upgrade available from Intuitive Voice Technology. Email <u>support@intuitivevoice.com</u> to learn more about Evolution PBX upgrades (please explain the feature that you are interested in).

#### Errata

Please report errors or confusing descriptions by sending an Email to <u>support@intuitivevoice.com</u>.

# Setting Up the Grandstream GXP2000 Telephone

The GXP2000 is an easy to use 4-line enterprise SIP telephone that supports integrated power-over-Ethernet. Expandable, secure and easy to manage, the GXP2000 offers superior audio quality, 4 individual SIP accounts, 7 programmable keys, visual message indicator, full duplex hands-free speakerphone, dual 10M/100Mbps Ethernet ports, intuitive user interfaces, large back-lit graphical LCD display with support for multiple languages, security and privacy protection, screen content customization using XML, automated phone book synchronization with directory server using XML.

# **Configuring the Grandstream GXP2000 in Evolution PBX**

## To Configure a Basic Extension for the Grandstream GXP2000 in Evolution PBX

- 1. Login to Evolution PBX, click the Resources tab then click Phone Extensions.
- 2. In the **New Device** field, select **Grandstream-GXP2000** and the Modify Phones window displays.

|                    | /OICE                  |                                                                                                    |                              |              |              |               |                                                                                                    |          |        |      |
|--------------------|------------------------|----------------------------------------------------------------------------------------------------|------------------------------|--------------|--------------|---------------|----------------------------------------------------------------------------------------------------|----------|--------|------|
| RESOURCES CALL RO  | UTING ADMINISTRATION   | REPORTING                                                                                                    |                              |              | H cor        | ntact us ೫ de | cumen                                                                                                    | ation #  | logout | t    |
|                    |                        |                                                                                                    |                              |              | -            | → Phone       | e Exte                                                                                                    | ension   | s Lis  | st 🗧 |
|                    | Extension              | Туре                                                                                                    | Caller ID                    | MAC Address  | Statu        | us            |                                                                                                    | Mod      | fy     |      |
|                    | 5001                   | Polycom-50X                                                                                                    | "Ron Home" <6022495750>      | 0004f2032f43 | OK (82 ms)   | N/A           | Ì                                                                                                    | X        | 0      |      |
|                    | 5003                   | -GENERIC SIP-                                                                                                    | "Snom Wireless" <6022495750  | > not needed | OK (4 ms)    | N/A           | 1                                                                                                    | ×        |        |      |
|                    | 5007                   | -GENERIC SIP-                                                                                                    | "Zach Softphone" <6022495750 | > not needed | UNKNOWN      | N/A           | s an an an an an an an an an an an an an                                                                                                    | X        |        |      |
| Dhana Estantiana a | 5008                   | -GENERIC SIP-                                                                                                    | "Bill Softphone" <6022495750 | > not needed | UNKNOWN      | N/A           | se a construction de la construcción de la construcción de la construc | X        |        |      |
| Phone Extensions - | 5015                   | -GENERIC SIP-                                                                                                    | "Ron Softphone" <5551231234  | > not needed | UNKNOWN      | N/A           | 1                                                                                                    | X        |        | 2    |
| Extension Groups → | 5710                   | Polycom-60X                                                                                                    | "Chris Home" <6022495750>    | 0004f2053363 | OK (101 ms)  | N/A           | 1                                                                                                    | X        | 0      | 2    |
| Voicemail →        | 5711                   | -GENERIC SIP-                                                                                                    | "Chris Mobile" <6022495750>  | not needed   | UNKNOWN      | N/A           | 1                                                                                                    | X        |        |      |
| Phone Lines →      | 5712                   | -GENERIC SIP-                                                                                                    | "Chris Mobile2" <6022495712  | > not needed | UNKNOWN      | N/A           | I                                                                                                    | X        |        | ~    |
| Conference Rooms → | New Device Select Type | Image: A state of the state of the state | Modify P                     | hones        |              |               |                                                                                                    | 3        | S      | ave  |
| Announcements →    | c                      |                                                                                                    | nounyi                       | w.           |              | S 11          | _                                                                                                    | _        |        |      |
| Music On Hold →    | Gei                    | ieral                                                                                                    | Phone Se                     | mings        | ~            | Settings      | ;                                                                                                    |          |        |      |
| lView →            | Extension              | 5000 ~                                                                                                    | Phone Type -G                | ENERIC SIP-  | Remote Phone | No            | *                                                                                                    |          |        |      |
|                    | Caller ID Name         | Name                                                                                                    | MAC Address no               | ot needed    | IP Address   | For           | Future                                                                                                    | Use      |        |      |
|                    | Caller ID Number       | 5551231234                                                                                                    | @Mailbox P                   | 'ersonal 👻   | Heartbeat    | 200           | 0 ~                                                                                                    |          |        |      |
| Evolution P3X      | Record Calls           | No 🛩                                                                                                    | Time Zone                    | acific 🔽     | Outbound     | Inte          | rnal-Lo                                                                                                    | cal-Toll | ~      |      |
| Version 3.0.8.4    | ②Parent Extension      | Master 🐱                                                                                                    | Paging                       | isabled 🔽    | Odec         | G7            | 11 (US)                                                                                                    | A)       | ~      |      |
| 0 0 🔀              |                        |                                                                                                    | @Presence                    | isabled 🛩    | Button Man   | Def           | ault 🔽                                                                                                    |          |        |      |
|                    |                        |                                                                                                    |                              |              |              |               |                                                                                                    |          |        |      |
|                    |                        |                                                                                                    |                              |              |              |               |                                                                                                    |          |        |      |
|                    |                        |                                                                                                    |                              |              |              |               |                                                                                                    |          |        | ~    |

- 3. In the **Extension** field, select an available extension.
- 4. In the **Caller ID Name** field, enter the name you want to be passed as this extension's caller ID text.
- 5. In the **Caller ID Number** field, enter the number you want to be passed as this extension's caller ID number.
- 6. In the **Time Zone** field, select the appropriate time zone for the time zone where the phone will be located.
- In the **Remote Phone** field, select **Yes** if the phone will not be on the same subnet as the Evolution PBX server (for example, if the phone belongs to a user that is located at a remote location). Select **No** if this is not the case.
   **Note:** The other options on the Modify Phones frame are optional or advanced.

## 8. Click Save.

**Note:** The Evolution PBX Web configuration interface requires that your browser's popup blocker be turned off or disabled so that the Device Settings screen can be seen.

9. Write down the device settings for your new extension that are displayed on the screen. These settings will be used to configure your phone.

# **Configuring the Grandstream GXP2000 Telephone**

#### To Configure the Grandstream GXP2000 Telephone

- 1. Connect the Grandstream GXP2000 to your Ethernet network.
- 2. The Grandstream GXP2000 automatically acquires an IP Address from your network.
- 3. Write down the IP Address displayed on the phone, open a Web Browser then enter the IP Address (for example, http://192.168.2.150) into the Address bar.
- 4. Enter the default password (admin) then click **Login** or press **Enter** and the ADVANCED SETTINGS tab of the Grandstream Device Configuration window displays.

| Grandstream Device Configuration |                                                                       |  |  |  |  |
|----------------------------------|-----------------------------------------------------------------------|--|--|--|--|
| STATUS BASIC SETTINGS            | ADVANCED SETTINGS ACCOUNT 1 ACCOUNT 2 ACCOUNT 3 ACCOUNT 4 EXT 1 EXT 2 |  |  |  |  |
| Admin Password:                  | (purposely not displayed for security protection)                     |  |  |  |  |
| G723 rate:                       | 6.3kbps encoding rate     0 5.3kbps encoding rate                     |  |  |  |  |
| iLBC frame size:                 | ● 20ms ○ 30ms                                                         |  |  |  |  |
| iLBC payload type:               | 97 (between 96 and 127, default is 97)                                |  |  |  |  |
| Silence Suppression:             | ● No ○ Yes                                                            |  |  |  |  |
| Voice Frames per TX:             | 2 (up to 10/20/32/64 for G711/G726/G723/other codecs respectively)    |  |  |  |  |
| Layer 3 QoS:                     | 48 (Diff-Serv or Precedence value)                                    |  |  |  |  |
| Layer 2 QoS :                    | 802.1Q/VLAN Tag 0 802.1p priority value 0 (0-7)                       |  |  |  |  |
| No Key Entry Timeout:            | 4 (in seconds, default is 4 seconds)                                  |  |  |  |  |
| Use # as Dial Key:               | ○ No ④ Yes                                                            |  |  |  |  |
| local RTP port:                  | 10000 (1024-65535, default 5004)                                      |  |  |  |  |
| Use random port:                 | ● No ○ Yes                                                            |  |  |  |  |
| keep-alive interval:             | 20 (in seconds, default 20 seconds)                                   |  |  |  |  |
| Use NAT IP                       | (if specified, this will be used in SIP/SDP message)                  |  |  |  |  |
| STUN server:                     | (URI or IP:port)                                                      |  |  |  |  |
| Firmware Upgrade and             | Upgrade Via 💿 TFTP 🚫 HTTP                                             |  |  |  |  |
| Provisioning:                    | Firmware Server Path:                                                 |  |  |  |  |
|                                  | Config Server Path: 192.168.2.225                                     |  |  |  |  |
|                                  | Firmware File Prefix                                                  |  |  |  |  |
|                                  | Firmware File Postfix:                                                |  |  |  |  |
|                                  | Config File Prefix:                                                   |  |  |  |  |
|                                  | Config File Postfix:                                                  |  |  |  |  |
|                                  | Allow DHCP Option 66 to override server:                              |  |  |  |  |
|                                  | O No 💿 Yes                                                            |  |  |  |  |
|                                  | Automatic Upgrade:                                                    |  |  |  |  |
|                                  |                                                                       |  |  |  |  |

- 5. In the Firmware Upgrade and Provisioning field, select TFTP.
- 6. In the **Config Server Path** field enter the IP Address of your Evolution PBX server.
- 7. In the Allow DHCP Option 66 to override server field, select Yes.

- In the NPT Server field, enter the IP Address of your Evolution PBX server.
   In the Allow DHCP Option 42 to override NTP server field, select No.

| Phonebook XML Download:    | Enable Phonebook XML Download:<br>No YES, HTTP YES, TFTP<br>Phonebook XML Server Path:<br>Phonebook Download Interval: 0 (0-720)                                                                                                    |  |  |  |  |
|----------------------------|----------------------------------------------------------------------------------------------------|--|--|--|--|
|                            | Remove Manually-edited entries on Download:<br>• No • Yes                                                                                                    |  |  |  |  |
| Iale Screen XML Downloaa:  | No O YES, HTTP O YES, TFTP  Idle Screen XML Server Path:                                                                                                    |  |  |  |  |
| Offhook Auto Dial:         | (User ID/extension to dial automatically when offhook)                                                                                                    |  |  |  |  |
| DTMF Payload Type:         | 101                                                                                                    |  |  |  |  |
| Syslog Server:             |                                                                                                    |  |  |  |  |
| Svslog Level:              | NONE                                                                                                    |  |  |  |  |
| NTP Server:                | 192.168.2.225 (URI or IP address)                                                                                                    |  |  |  |  |
|                            | Allow DHCP Option 42 to override NTP server:<br>No O Yes                                                                                                    |  |  |  |  |
|                            | Custom ring tone 1, used if incoming caller ID is                                                                                                    |  |  |  |  |
| Distinctive Ring Tone:     | Custom ring tone 2, used if incoming caller ID is                                                                                                    |  |  |  |  |
|                            | Custom ring tone 3, used if incoming caller ID is                                                                                                    |  |  |  |  |
| System Ring Tone:          | f1=440,f2=480,c=200/400;                                                                                                    |  |  |  |  |
|                            | Dial Tone f1=350,f2=440;                                                                                                    |  |  |  |  |
|                            | Message Waiting f1=350,f2=440,c=10/10;                                                                                                    |  |  |  |  |
|                            | Ring Back Tone         f1=440,f2=480,c=200/400;                                                                                                    |  |  |  |  |
| Call Progress Tones:       | Call-Waiting Tone f1=440,f2=440,c=25/525;                                                                                                    |  |  |  |  |
|                            | Busy Tone f1=480,f2=620,c=50/50;                                                                                                    |  |  |  |  |
|                            | Reorder Tone f1=480,f2=620,c=25/25;                                                                                                    |  |  |  |  |
|                            | Syntax: f1=val, f2=val[, c=on1/off1[-on2/off2[-on3/off3]]];<br>(Frequencies are in Hz and cadence on and off are in 10ms)                                                                                                    |  |  |  |  |
| Disable Call-Waiting:      | No ○ Yes     Yes                                                                                                    |  |  |  |  |
| Disable Call-Waiting Tone: | ⊙ No O Yes                                                                                                    |  |  |  |  |
| Use Quick IP-call mode:    | No ○ Yes     O     No ○ Yes     O     S     O     S     S     S |  |  |  |  |
| Lock Keypad Update:        | • No U Yes (contiguration update via keypad is disabled if set to Yes)                                                                                                    |  |  |  |  |
| Display Language:          |                                                                                                    |  |  |  |  |
|                            | Update Cancel Reboot                                                                                                    |  |  |  |  |

| Grandstream Device Configuration                                                            |                           |                                             |  |  |  |
|---------------------------------------------------------------------------------------------|---------------------------|---------------------------------------------|--|--|--|
| STATUS BASIC SETTINGS ADVANCED SETTINGS ACCOUNT 1 ACCOUNT 2 ACCOUNT 3 ACCOUNT 4 EXT 1 EXT 2 |                           |                                             |  |  |  |
|                                                                                             |                           |                                             |  |  |  |
| Account Active:                                                                             | 🔿 No 💿 Yes                | _                                           |  |  |  |
| Account Name:                                                                               |                           | (e.g., MyCompany)                           |  |  |  |
| SIP Server:                                                                                 | 192.168.2.225             | (e.g., sip.mycompany.com, or IP address)    |  |  |  |
| Outbound Proxy:                                                                             | 192.168.2.225             | (e.g., proxy.myprovider.com, or IP address) |  |  |  |
| SIP User ID:                                                                                | 5000                      | (the user part of an SIP address)           |  |  |  |
| Authenticate ID:                                                                            | 5000                      | (can be same or different from SIP UserID)  |  |  |  |
| Authenticate Password:                                                                      |                           | (not displayed for security protection)     |  |  |  |
| Name:                                                                                       | Name                      | (optional, e.g., John Doe)                  |  |  |  |
| Use DNS SRV:                                                                                | ⊙ No                      |                                             |  |  |  |
| User ID is phone number:                                                                    | 🔿 No 💿 Yes                |                                             |  |  |  |
| SIP Registration:                                                                           | 🔿 No 💿 Yes                |                                             |  |  |  |
| Unregister On Reboot:                                                                       | 🔘 No 💿 Yes                |                                             |  |  |  |
| Register Expiration:                                                                        | 2 (in minutes, default 1) | hour, max 45 days)                          |  |  |  |
| local SIP port:                                                                             | 5060 (default 5060)       |                                             |  |  |  |
| SIP Registration Failure Retry Wait Time:                                                   | 20 (in seconds. Between   | 1-3600, default is 20)                      |  |  |  |
| SIP T1 Timeout:                                                                             | 1 sec 💌                   |                                             |  |  |  |
| SIP T2 Interval:                                                                            | 4 sec 💙                   |                                             |  |  |  |
| SIP Transport:                                                                              | ⊙ UDP ○ TCP               |                                             |  |  |  |
| Use RFC3581 Symmetric Routing:                                                              | 💿 No 🛛 Yes                |                                             |  |  |  |
| NAT Traversal (STUN):                                                                       | ○ No ○ No, but send keep  | -alive 💿 Yes                                |  |  |  |
| SUBSCRIBE for MWI:                                                                          | 💿 No 🛛 Yes                |                                             |  |  |  |
| PUBLISH for Presence:                                                                       | 💿 No \mid 🔘 Yes           | _                                           |  |  |  |
| Proxy-Require:                                                                              |                           |                                             |  |  |  |
| Voice Mail UserID:                                                                          | *97                       | (UserID for voice mail system)              |  |  |  |
| Send DTMF:                                                                                  | 🔲 in-audio 🛛 Via RTP (RFC | 2833) 🔲 via SIP INFO                        |  |  |  |
| Early Dial:                                                                                 | No ○ Yes (use "Yes" or    | ıly if proxy supports 484 response)         |  |  |  |
| Dial Plan Prefix:                                                                           | (this prefix string is ad | ded to each dialed number)                  |  |  |  |
| Delayed Call Forward Wait Time:                                                             | 20 (Allowed range 1-12)   | 0, in seconds.)                             |  |  |  |

10. Click the **ACCOUNT 1** tab and the account 1 configuration window displays.

- 11. In the Account Active field, select Yes.
- 12. In the **SIP Server** field, enter the IP Address (for example, 192.168.2.225) of your Evolution PBX server.
- 13. In the **Outbount Proxy** field enter the IP Address (for example, 192.168.2.225) of your Evolution PBX server.
- 14. In the **SIP User ID** field, enter the generic extension configured earlier in Evolution PBX.
- 15. In the **Authenticate ID** field, enter the generic extension configured earlier in Evolution PBX.
- 16. In the User ID is phone number field, select Yes.
- 17. In the SIP Registration field, select Yes.
- 18. In the Uregister On Reboot field, select Yes.

- 19. In the Local SIP Port field, enter 5060.
- 20. In the NAT Traversal (STUN) field, select Yes.
- 21. In the Voice Mail UserID field, enter \*97.
- 22. In the Send DTMF field, select via RTP(RFC2833).
- 23. In the Enable Call Features field, select Yes.

| Enable Call Features:                     | • No • Yes (if yes, call features using star codes will be supported locally)                                                                                                    |
|-------------------------------------------|----------------------------------------------------------------------------------------------------|
| Call Log:                                 | <ul> <li>Log All Calls</li> <li>Log Incoming/Outgoing only (Missed calls NOT recorded)</li> <li>Disable Call Log</li> </ul>                                                                                                    |
| Session Expiration:                       | 180 (in seconds. default 180 seconds)                                                                                                    |
| Min-SE:                                   | 90 (in seconds. default and minimum 90 seconds)                                                                                                    |
| Caller Request Timer:                     | No O Yes (Request for timer when making outbound calls)                                                                                                    |
| Callee Request Timer:                     | No ○ Yes (When caller supports timer but did not request one)                                                                                                    |
| Force Timer:                              | No ○ Yes (Use timer even when remote party does not support)                                                                                                    |
| UAC Specify Refresher:                    | ○ UAC ○ UAS ③ Omit (Recommended)                                                                                                    |
| UAS Specify Refresher:                    | ● UAC ○ UAS (When UAC did not specify refresher tag)                                                                                                    |
| Force INVITE:                             | ● No         ○ Yes (Always refresh with INVITE instead of UPDATE)                                                                                                    |
| Enable 100rel:                            | No ○ Yes                                                                                                    |
| Account Ring Tone:                        | <ul> <li>system ring tone</li> <li>custom ring tone 1</li> <li>custom ring tone 2</li> <li>custom ring tone 3</li> </ul>                                                                                                    |
| Send Anonymous:                           | No ○ Yes (caller ID will be blocked if set to Yes)                                                                                                    |
| Anonymous Method:                         |                                                                                                    |
| Anonymous Call Rejection:                 | ⊙ No OYes                                                                                                    |
| Auto Answer:                              | ⊙ No ⊃ Yes                                                                                                    |
| Allow Auto Answer by Call-Info:           | 🔿 No 💿 Yes                                                                                                    |
| Turn off speaker on<br>remote disconnect: | ⊙ No OYes                                                                                                    |
| Check SIP User ID for<br>incoming INVITE: | ⊙ No OYes                                                                                                    |
| Refer-To Use Target Contact:              | No ○ Yes     Yes                                                                                                    |
| Disable Multiple Media Attribute in SDP:  | ⊙ No OYes                                                                                                    |
| Preferred Vocoder:<br>(in listed order)   | choice 1:       PCMU        choice 5:       G.726-32          choice 2:       PCMA        choice 6:       iLBC          choice 3:       G.729A/B        choice 7:       G.722 (wide band)           choice 4:       iLBC        choice 8:       GSM |
| SRTP Mode:                                | <ul> <li>Disabled</li> <li>Enabled but not forced</li> <li>Enabled and forced</li> </ul>                                                                                                    |
| eventlist BLF URI:                        |                                                                                                    |
| Special Feature:                          | Standard 💌                                                                                                    |
|                                           | Update Cancel Reboot                                                                                                    |

- 24. In the Allow Auto Answer by Call-Info field, select Yes.
- 25. In the Preferred Vendor field, select your vendor choices, in order: 1. PCMU 2. PCMA 3. G.729A/B 4. iLBC 5. G.726-32 6. iLBC 7. G.722(wide band) 8. GSM.
- 26. Click **Update** and the telephone will save, reboot, and automatically register with Evolution PBX.

**Note:** All other settings are optional.